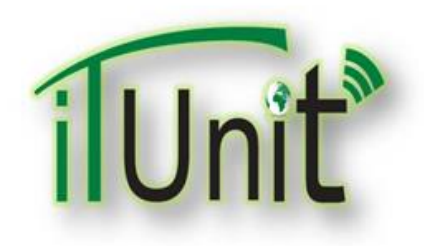

#### **Hawler Medical University**

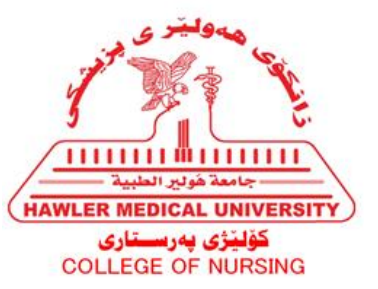

#### **Division of Information Systems and Statistics**

#### **A Presentation about**

# Saving & Attaching file to an Article Page

#### Dara Abdulla Al-Banna

# Outline

- How to convert Microsoft file (for example PowerPoint) to Pdf file.
- How to Login Website account.
- How to Upload and Save files in to a Specific Folder.
- How to add saved files to a specific Article Page.

# **PowerPoint converting to PDF**

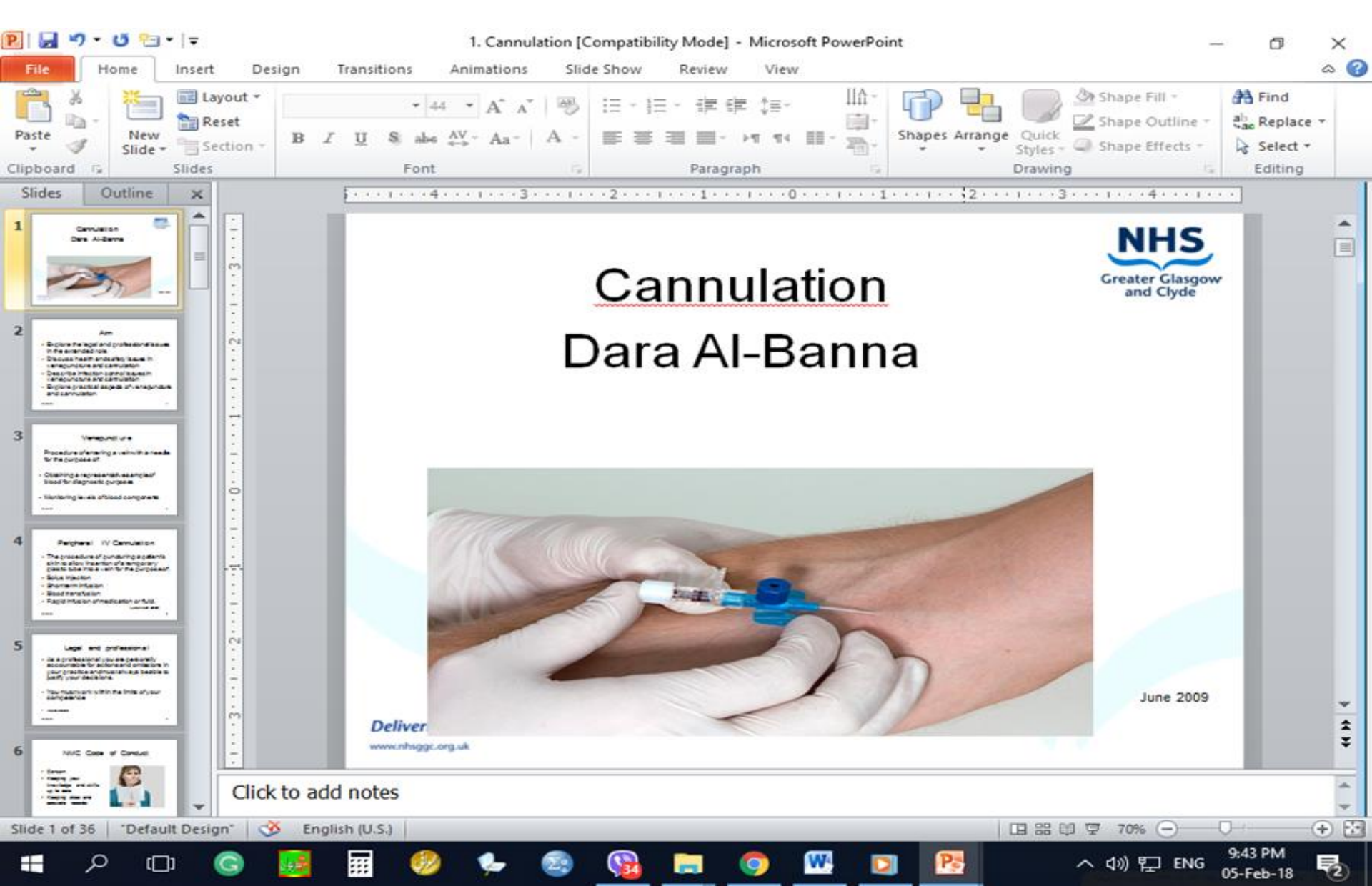

# Click on File, Save & Send then Create PDF/XPS Documents

| Eaus Ar      | Save & Send                 | Send Using E-mail                                                        |                                                           |
|--------------|-----------------------------|--------------------------------------------------------------------------|-----------------------------------------------------------|
| Open         | Send Using E-mail           | Attach a copy of this presentation                                       | on to an e-mail<br>copies of this presentation            |
| Close        | Save to Web                 | Send as<br>Attachment                                                    | d to be incorporated manually                             |
| cent         | Save to SharePoint          | Create an e-mail that contains a<br>Everyone works on the sam            | link to this presentation<br>ne copy of this presentation |
| w            | Broadcast Slide Show        | Send a Link Everyone always sees the la                                  | itest changes                                             |
| nt ve & Send | P Slides                    | Attach a PDE conv of this prese                                          | l in a shared location                                    |
|              | File Types                  | Document looks the same                                                  | on most computers                                         |
| Options      | Ch ge File Type             | Send as<br>PDF Preserves fonts, formatting<br>Content cannot be easily c | , and images<br>hanged                                    |
| Exit         | Create PDF/XPS Document     | Attach a XPS copy of this preser                                         | ntation to an e-mail                                      |
|              | Create a Video              | Send as XPS Content cannot be easily c                                   | , and images<br>hanged                                    |
|              | Package Presentation for CD |                                                                          |                                                           |
|              | Create Handouts             | Send as Internet Fax<br>Send as<br>Internet Fax<br>Send as               | fax machine<br>der                                        |

# **Create PDF/XPS**

| P G T                                                                                                    | <ul> <li>         I = 1. Cannulation [Compatibility Mode] - Microsoft PowerPoint     </li> <li>         Insert Design Transitions Animations Slide Show Review View     </li> </ul>                                                                                              | - 0     | × |
|----------------------------------------------------------------------------------------------------|----------------------------------------------------------------------------------------------------|---------|---|
| Save<br>Save As<br>Save As<br>Period<br>Solution<br>Solution<br>Solutio | Save & Send       Create a PDF/XPS Document         Image: Send Using E-mail       Save this presentation in a fixed format.         Image: Save to Web       Document looks the same on most computers         Image: Save to Web       Preserves fonts, formatting, and images |         |   |
| Info<br>Recent                                                                                                    | Save to SharePoint                                                                                                    |         |   |
| New<br>Print                                                                                                    | Broadcast Slide Show     Create       Publish Slides                                                                                                    |         |   |
| Save & Send<br>Help                                                                                                    | File Types Change File Type                                                                                                    |         |   |
| 🔀 Exit                                                                                                    | Create PDF/XPS Document Create a Video                                                                                                    |         |   |
|                                                                                                    | Package Presentation for CD                                                                                                    |         |   |
|                                                                                                    | Create Handouts                                                                                                    | 9-44 PM |   |

05-Feb-18

2

# **Choose File Name and Direction**

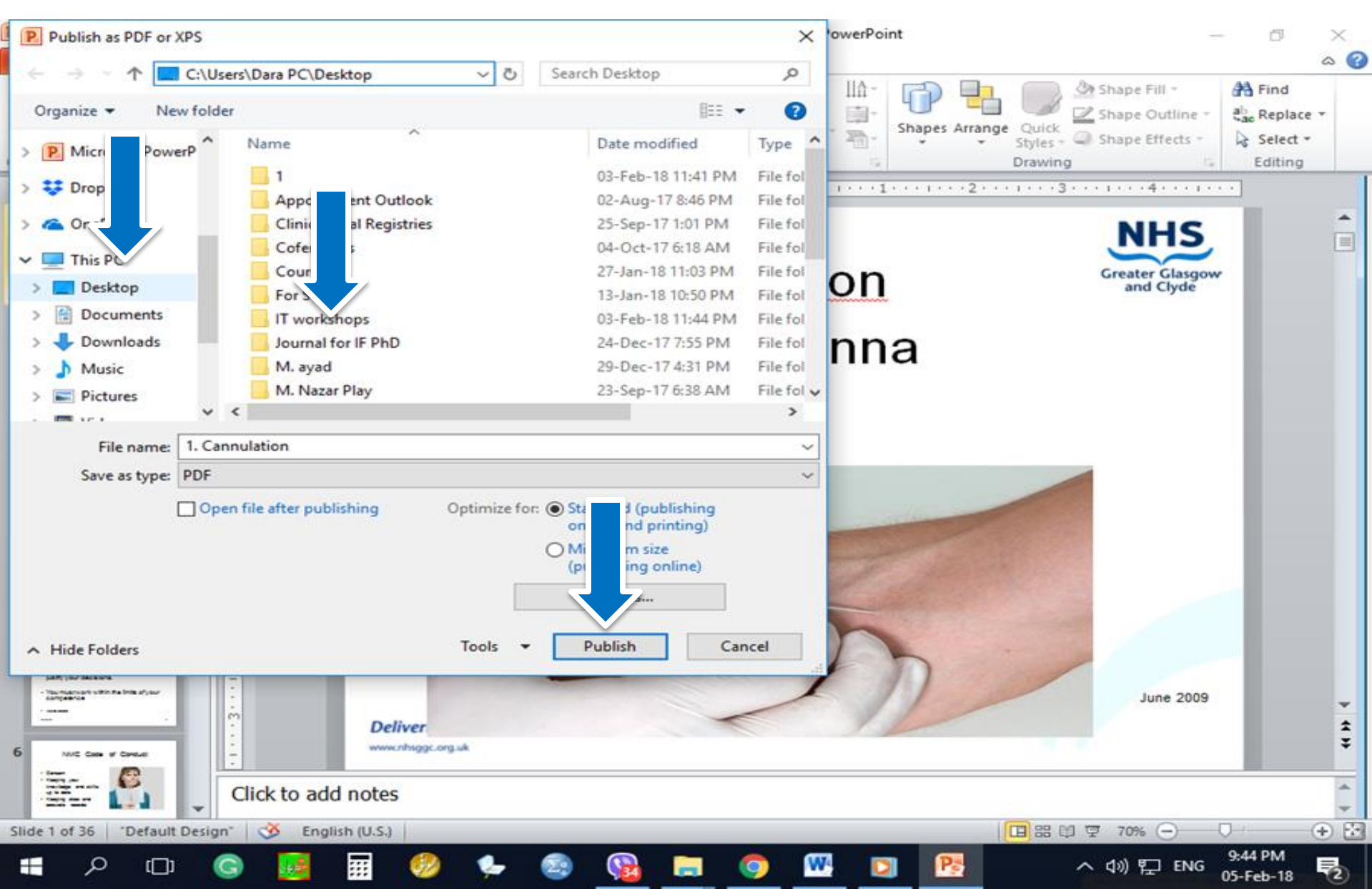

# **Find the New PDF file**

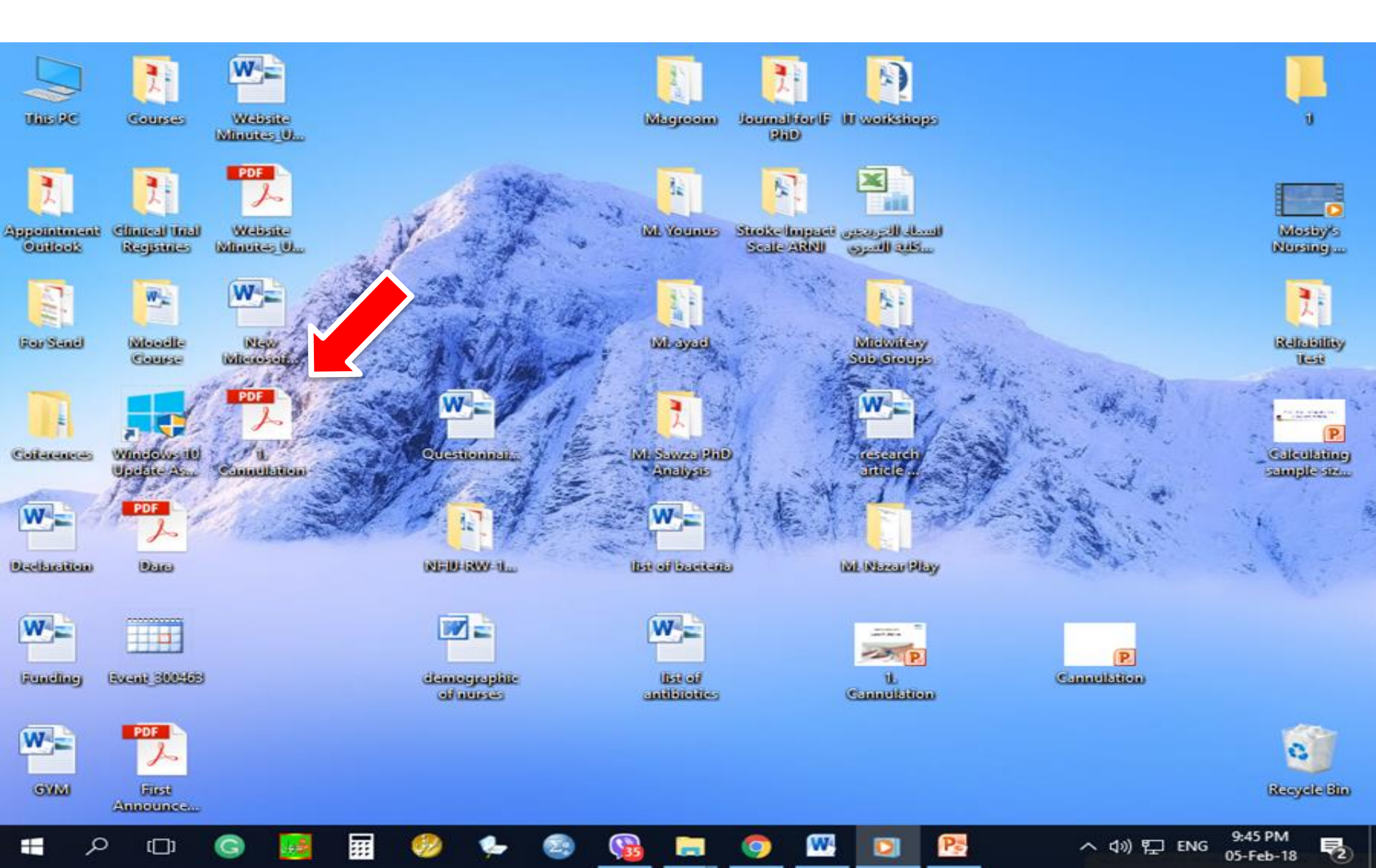

# **New PDF file**

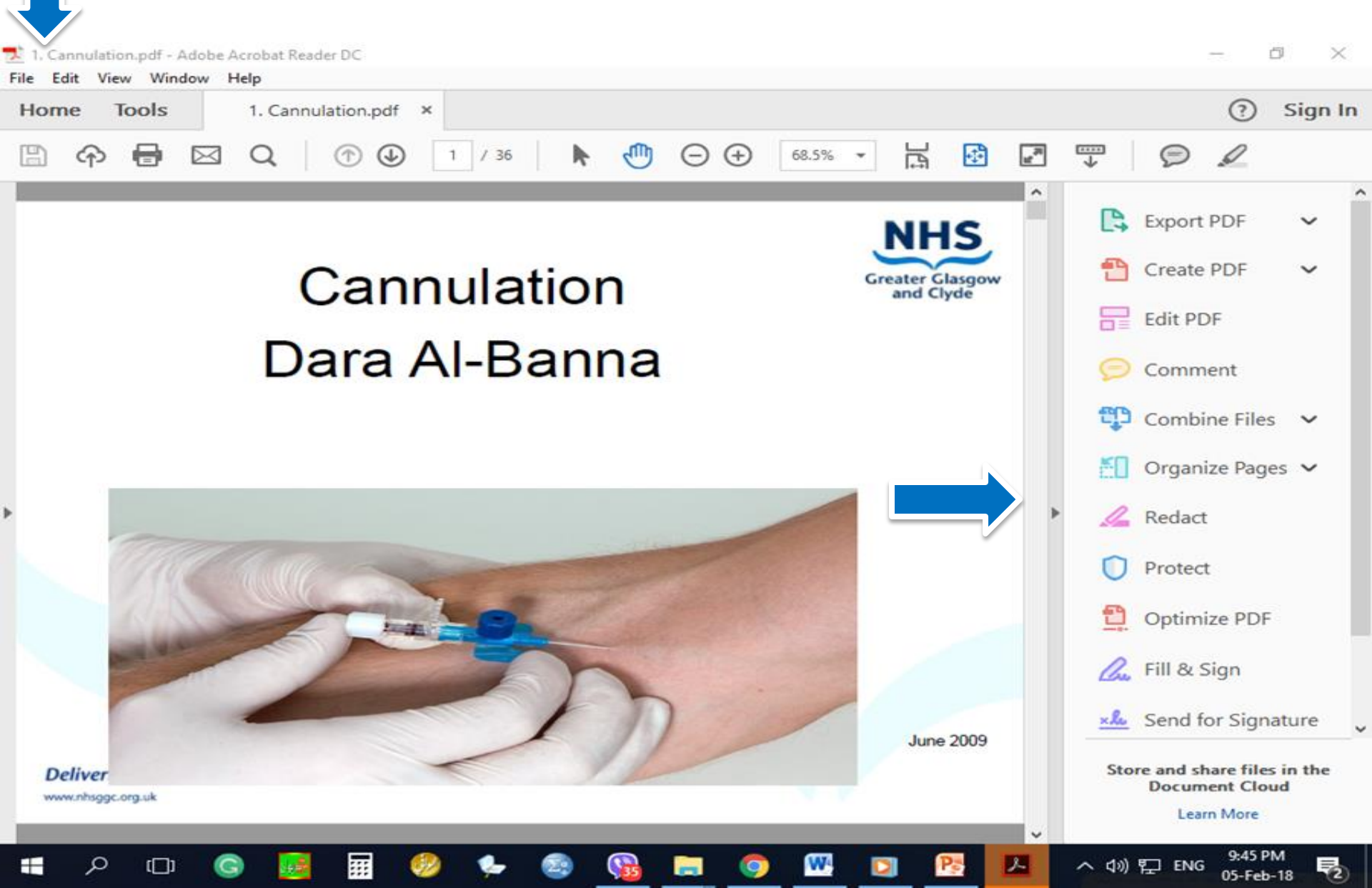

#### Visit College Website www.hmu.edu.krd College of Nursing - Ha × DATE Secure https://hmu.edu.krd/colleges/college-of-nursing/ QT C 🗅 Language-Learning 5 📑 يرسياره شەرعبيەكان 🚹 qurankarim.info.se 🗧 Home - PubMed - 🛚 M Medscape: Medical Other bookmarks Apps Q search. in 💆 Moodle : CPD : Email : Login Home Colleges Divisions About Staff Directory Alumni Announcements, News & Events College of Nursing Nursing Colleges' Dean and IT in Meeting with HMU President Home About Us U. Departments College Divisions News Erbil Journal NM Academic Activities 11 The Dean and IT's responsible participated in a Meeting Library 11 with President of HMU about the improving process of Laboratory 0 web presence More detail Alumni 0

https://moodle.hmu.edu.krd

[]]

へ (小) 記 ENG 9:19 PM 05-Feb-18

# Admin Login, Write "administrator" after the website main link

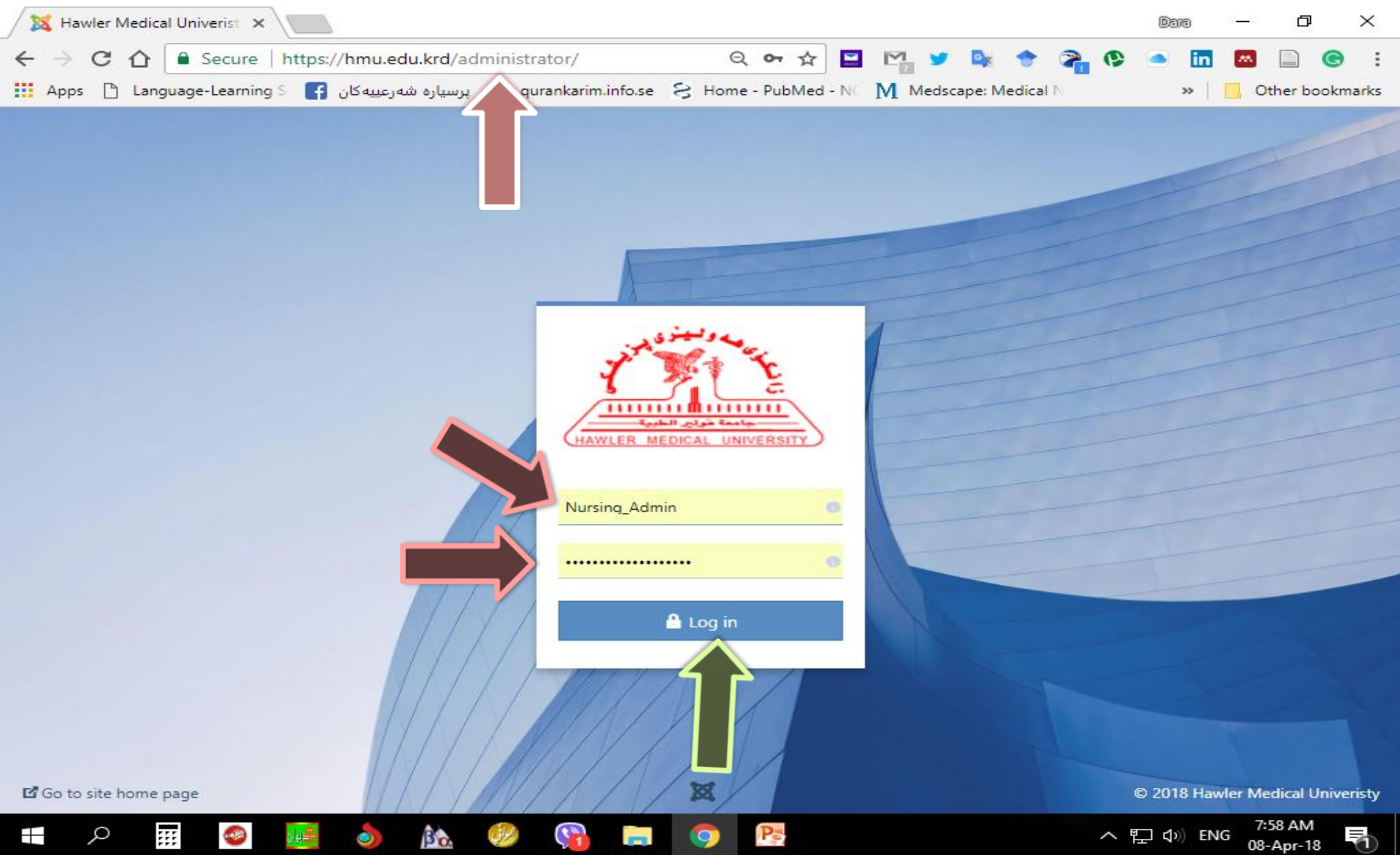

#### **Upload and Save file: Content** — Media

| Apps 🗋 Language-Learning S              | f پرسیارہ شەرتر 🖹 qurankarim.info.se S Home - PubMed - NC M Medscape: Medica                              | al N » Other bookmark                                       |
|-----------------------------------------|----------------------------------------------------------------------------------------------------|-------------------------------------------------------------|
| Control Panel                           | Articles Categories Featured Articles ension Update(s) are available: View Updates                        | Hawler Medical Bravity                                      |
|                                         | Fields Field Groups Joomla 3.8.6 is available: Update Now Media                                           |                                                             |
| New Article     Articles     Categories | Nursing Admin Administration                                                                              |                                                             |
| Media<br>Structure                      | Top 5 Popular Articles         83896       Hawler Medical University                                      | 2017-10-17 15:20                                            |
| Menu(s) Modules                         | <ul> <li>21314 a profile</li> <li>(11197 a College of Pharmacy</li> </ul>                                 | <ul><li>2017-12-03 17:46</li><li>2017-09-22 13:26</li></ul> |
| Users                                   | 10564 <ul> <li>Directorate of General Registration</li> <li>(6760) Dean's Word_Nursing College</li> </ul> | <ul><li>2017-10-11 17:16</li><li>2017-10-11 17:18</li></ul> |
| Configuration<br>Templates              | Last 5 Added Articles                                                                                     |                                                             |
| R Language(s)                           | Publications of Nursing College Nursing Admin                                                             | 2018-04-05 18:22                                            |

08-Apr-18

PQ

# Find your Specific Folder and Open it

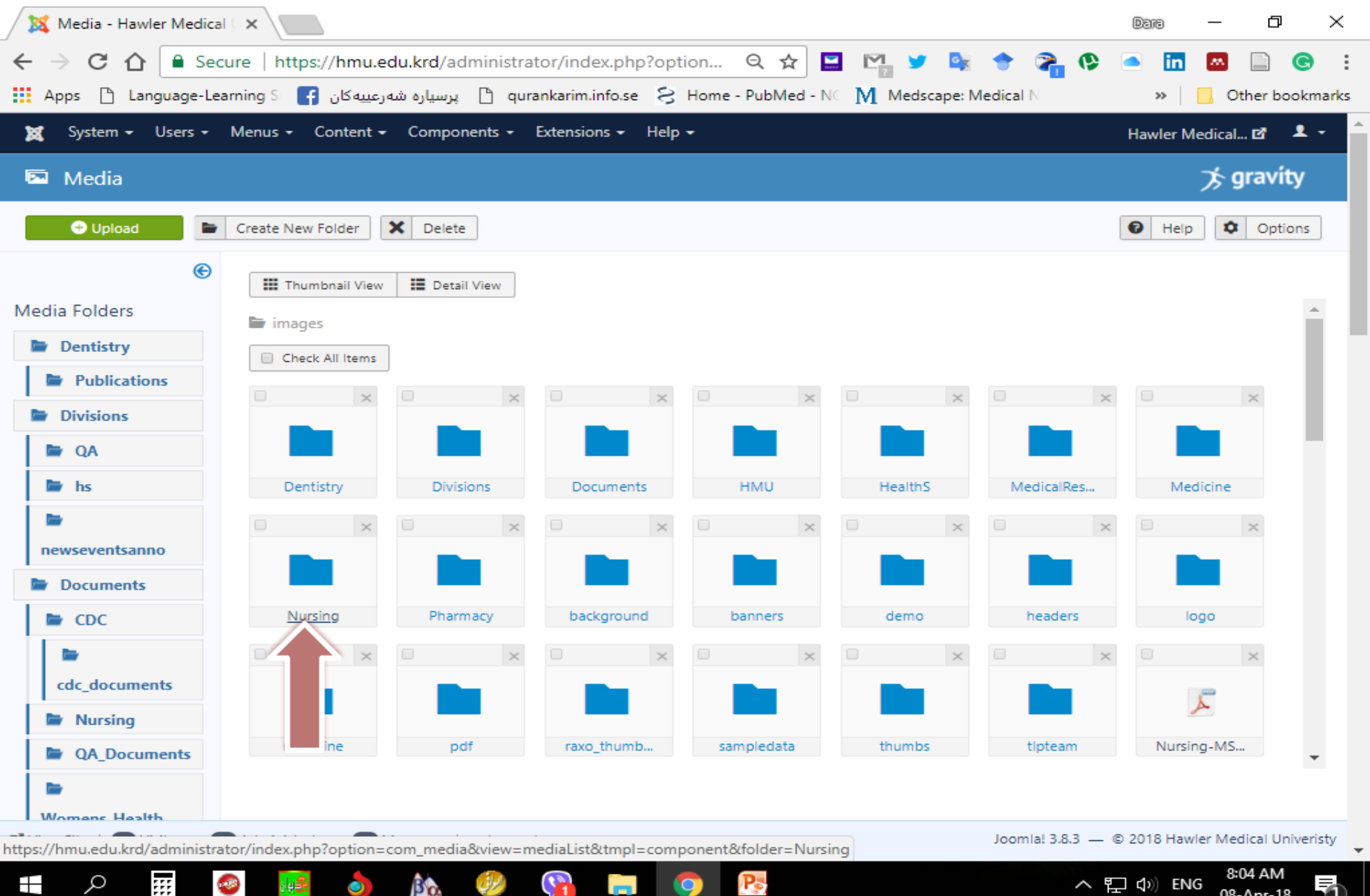

08-Apr-18

#### **Create a new folder for a specific task**

| → C A Pps C Apps C Language-Lea                   | ure   https://hmu.eo<br>رعییه کان 🛐 S | du.krd/administra<br>پرسیاره شه 🗅 qura | tor/index.php?opt<br>ankarim.info.se 🔗 | ion Q 🛧 📱  | 🛯 🎦 🎽 🔩<br>M Medscape: M | 🔶 齐 🚱<br>ledical N | in M                | 📄<br>er bookmar |
|---------------------------------------------------|---------------------------------------|----------------------------------------|----------------------------------------|------------|--------------------------|--------------------|---------------------|-----------------|
| 🗴 System 🕶 Users 🕶                                | Menus + Content +                     | Components 👻                           | Extensions 🗸 Help                      | -          |                          |                    | Hawler Medical I    | c 1 -           |
| Media                                             |                                       |                                        |                                        |            |                          |                    | ⊅ gr                | avíty           |
| 🕀 Upload 📄                                        | Create New Folder                     | X Delete                               |                                        |            |                          |                    | 🕑 Help 🌣            | Options         |
|                                                   | III Thumbnail View                    | Detail View                            |                                        |            |                          |                    |                     |                 |
| Dentistry                                         | images/Nursing Check All Items        |                                        |                                        |            |                          |                    |                     | Î               |
| Publications                                      |                                       |                                        | ×                                      | ×          | ×                        | ×                  | . ,                 | <               |
| QA                                                | ~                                     |                                        | لحر                                    | للحر       | L                        | L                  | L                   |                 |
| 🖿 hs                                              |                                       | Publicatio                             | Alumni-200                             | Alumni-200 | Alumni-200               | Alumni-200         | Alumni-200          |                 |
| lar .                                             | . ×                                   | ×                                      | ×                                      | ×          |                          | ×                  |                     | <               |
| Documents                                         | کر                                    | لم                                     | Å                                      | کر         | لحر                      | Å                  | لحر                 |                 |
| E CDC                                             | Alumni-201                            | Alumni-201                             | Alumni-201                             | Alumni-201 | Alumni-201               | Alumni-201         | Alumni-201          |                 |
| <b>1</b>                                          |                                       | ×                                      |                                        |            |                          |                    | <b></b>             | <               |
| cdc_documents                                     | للحر                                  |                                        | 0                                      | 0          | L                        | للم                | 0                   |                 |
| <ul> <li>Nursing</li> <li>QA_Documents</li> </ul> | College-of                            | Detailed-C                             | Google-Bas                             | Google-Sch | GuidelineN               | GuidelineN         | How-to-ide          | •               |
| Womens Health                                     |                                       |                                        |                                        |            |                          |                    |                     |                 |
| iew Site   🕕 Visitors 🛛 🚺                         | Administrator 0 N                     | 1essages   — Log ou                    | t                                      |            |                          | Joomla! 3.8.3 — @  | D 2018 Hawler Medic | al Univerist    |

#### Name the Specific Folder the Create it

| 🔀 Media - Hawler Medical                             | × \                      |                     |                    |                    |               |                   | Dara —              | o ×            |
|------------------------------------------------------|--------------------------|---------------------|--------------------|--------------------|---------------|-------------------|---------------------|----------------|
| $\leftrightarrow$ $\rightarrow$ C $\triangle$ Second | ure   https://hmu.eo     | du.krd/administra   | tor/index.php?opti | on Q 🕁 🔛           | M 🔰 🙀         | 🍨 😤 🚱             | in 🔤                | 🖹 🕝 :          |
| Apps 🗋 Language-Lea                                  | ەرعىيەكان 🚹 irning S     | qur، 🗋 پرسیاره شه   | ankarim.info.se 🔗  | Home - PubMed - NO | M Medscape: M | ledical N         | » 📙 Oth             | ier bookmarks  |
| 🐹 System 🕶 Users 🕶                                   | Menus - Content -        | Components -        | Extensions - Help  | -                  |               |                   | Hawler Medical      | r 🕹 - 🔒        |
| 🖾 Media                                              |                          |                     |                    |                    |               |                   | ⊅s gr               | avíty          |
| 🗢 Upload 📄                                           | Create New Folder        | X Delete            |                    |                    |               |                   | 🕑 Help 🌣            | Options        |
| ©                                                    | III Thumbnail View       | Detail View         |                    |                    |               |                   |                     |                |
| Media Folders                                        | Nursing                  | Public              | ations             | 🖿 Create Folde     | er            |                   |                     |                |
| Dentistry                                            |                          |                     | $\land$            |                    |               |                   |                     | *              |
| Publications                                         | images/Nursing           |                     |                    |                    |               |                   |                     | - 11           |
| Divisions                                            | Check All Items          |                     |                    |                    |               |                   |                     |                |
| 🖿 QA                                                 |                          |                     | ×                  |                    |               |                   | . ;                 | ×              |
| 🖿 hs                                                 | <b>^</b>                 |                     | Å                  | Å                  | L             | ×                 | Å                   |                |
| -                                                    |                          | Publicatio          | Alumpi 200         | Alumpi 200         | Alumai 200    | Alumpi 200        | Alumni 200          |                |
| newseventsanno                                       |                          | Publicatio          | Alumni-200         | Alumni-200         | Alumni-200    | Alumni-200        | Alumni-200          |                |
| Documents                                            | ×                        | ×                   | ×                  | ×                  | - ×           | ×                 |                     | ×              |
| E CDC                                                | للم                      | للحر                | للحر               | للم                | لحر           | ×                 | تگر                 |                |
| Cdc_documents                                        | Alumni-201               | Alumni-201          | Alumni-201         | Alumni-201         | Alumni-201    | Alumni-201        | Alumni-201          |                |
| Nursing                                              |                          | - ×                 | - ×                | ×                  | - ×           |                   | 3                   | ×              |
| QA_Documents                                         | لحر                      |                     | 0                  | 0                  | L             | L                 | 0                   |                |
| Womens Health                                        | College-of               | Detailed-C          | Google-Bas         | Google-Sch         | GuidelineN    | GuidelineN        | How-to-ide          | -              |
| View Site   0 Visitors                               | Administrator <b>0</b> N | 1essages   — Log ou | t                  |                    |               | Joomla! 3.8.3 — @ | 0 2018 Hawler Medie | cal Univeristy |
| 💶 O 👯                                                |                          | ên 😥                |                    |                    |               | ~ 🖻               | 1 (1) ENG 8:07      |                |

# **The Specific Folder was Created**

| ✓ Media - Hawler Medic ← → C ① ① ■ Se                                       | ecure   https://hmu.ec                                                              | lu.krd/administrat                | tor/index.php?opt | ion Q 🛧 🖪         |                | 4 2 6                    |                                                      |              |
|-----------------------------------------------------------------------------|-------------------------------------------------------------------------------------|-----------------------------------|-------------------|-------------------|----------------|--------------------------|------------------------------------------------------|--------------|
| X System - Users -                                                          | ەرعىيەكان 🛉 🔹 earning.<br>• Menus • Content                                         | qura نے پرسیارہ ش<br>- Components | Extensions - Help | Home - PubMed - N | VI Medscape: M | ledical N                | Hawler Medical                                       | her bookmark |
| 🖾 Media                                                                     |                                                                                     |                                   |                   |                   |                |                          | ≯g                                                   | ravíty       |
| 🕀 Upload                                                                    | Create New Folder                                                                   | K Delete                          |                   |                   |                | [                        | Help                                                 | Options      |
| Media Folders                                                               | <ul> <li>Thumbnail View</li> <li>images/Nursing</li> <li>Check All Items</li> </ul> | E Detail View                     |                   |                   |                |                          |                                                      | Î            |
| <ul> <li>Publications</li> <li>Divisions</li> <li>QA</li> <li>hs</li> </ul> | •                                                                                   | Publicatio                        | Alumni-200        | Alumni-200        | Alumni-200     | Alumni-200               | Alumni-200                                           | ×            |
| <ul><li>newseventsanno</li><li>Documents</li></ul>                          | ×                                                                                   | ×                                 | ×                 | ×                 | ×              | ×                        |                                                      | ×            |
| CDC                                                                         | Alumni-201                                                                          | Alumni-201                        | Alumni-201 ×      | Alumni-201        | Alumni-201     | Alumni-201               | Alumni-201                                           | ×            |
| QA_Documents                                                                | College-of                                                                          | Detailed-C                        | Google-Bas        | Google-Sch        | GuidelineN     | GuidelineN               | How-to-ide                                           | •            |
| 2 View Site   💿 Visitors (                                                  | 1 Administrator 0 M                                                                 | essages   — Log out               |                   | •                 |                | Joomia! 3.8.3 — ©<br>스 또 | 2018 Hawler Med<br>2018 Bawler Med<br>3 ⊈30) ENG 8:0 | 9 AM         |

# **Open the Specific Folder/ Upload**

| 🔀 Media - Hawler Medical 🗆 🗙                                                                                              | Dara         | - 6            | ×            |
|----------------------------------------------------------------------------------------------------|--------------|----------------|--------------|
| 🗲 🔿 🖸 🔓 Secure   https://hmu.edu.krd/administrator/index.php?option 🍳 🛧 🔛 🖙 😼 🍨 🕋 🚱                                       | 🔺 in         | <b>M</b>       | <b>e</b> :   |
| 🛄 Apps 🚺 Language-Learning S 📑 پرسیارہ شەرعییەکان 📔 qurankarim.info.se 🗧 Home - PubMed - N 🕅 Medscape: Medical N          | >>           | 📙 Other b      | ookmarks     |
| 🗙 Sys - Users + Menus + Content + Components + Extensions + Help +                                                        | Hawler M     | 1edical 🗹      | <b>1</b> - ^ |
|                                                                                                    |              | א ק gravi      | ity          |
| <ul> <li>Upload</li> <li>Create New Folder</li> <li>Delete</li> </ul>                                                     | 🕑 Help       | Opt            | ions         |
| Message       Media Folders     Create Complete: /Nursing/Publicationsold                                                 |              |                | ×            |
| Dentistry Publications End Detail View                                                                                    |              |                |              |
| Divisions     images/Nursing/Publicationsold                                                                              |              |                |              |
| Image: Check Air Items                                                                                                    |              |                |              |
| Documents                                                                                                    |              |                |              |
| cdc_documents                                                                                                    |              |                |              |
| Nursing                                                                                                    |              |                |              |
| QA_Documents                                                                                                    |              |                |              |
|                                                                                                    |              |                |              |
| Womens Health           View Site   O Visitors         Administrator         Messages   - Log out         Joomla! 3.8.3 - | - © 2018 Hav | vler Medical U | niveristy    |
|                                                                                                    | ଞ୍ଚି ମଧ୍ୟ EN | 8:11 AM        |              |

08-Apr-18

# **Choose Files/ Start Upload**

| E Apps Language-Learning Language-Learning Language-Learning Quankarianinfose Home - PubMed - NC M Medscape: Medical N >> Cother bookmarks   System - Users - Menus - Content - Components - Extensions - Help + Hawler Medical C + -   Media      Opload Create New Folder     Media     Media     Media     Media     Media     Media     Media     Media     Message   Create New Folder     Message   Create Comp   Nursing/Publicationsold     Maximum upload size:   It images/Nursing/Publicationsold     Images/Nursing/Publicationsold     Images/Nursing/Publicationsold     Images/Nursing/Publicationsold     Images/Nursing/Publicationsold     Images/Nursing/Publicationsold     Images/Nursing/Publicationsold     Images/Nursing/Publicationsold     Images/Nursing/Publicationsold     Images/Nursing/Publicationsold                                                                                                    |   |
|----------------------------------------------------------------------------------------------------|---|
| System + Users + Menus + Content + Components + Extensions + Help +     Media     Image: System + Users + Menus + Content + Components + Extensions + Help +     Image: Media     Image: System + Users + Menus + Content + Components + Extensions + Help +     Image: Media     Image: Media     Image: Mursing / Publicationsold     Image: Media     Image: Mursing / Publicationsold     Image: Mursing / Publicationsold < |   |
| Media      Upload      Create New Folder      Media      Message      Create Comp     Nursing/Publicationsold      Divisions         Upload file        Start Upload         Message          Message             Message                                                                                                    <                                                                                                    | ÷ |
| Options     Images/Nursing/Publicationsold     Images/Nursing/Publicationsold     Images/Nursing/Publicationsold     Images/Nursing/Publicationsold     Images/Nursing/Publicationsold     Images/Nursing/Publicationsold     Images/Nursing/Publicationsold     Images/Nursing/Publicationsold     Images/Nursing/Publicationsold     Images/Nursing/Publicationsold     Images/Nursing/Publicationsold     Images/Nursing/Publicationsold     Images/Nursing/Publicationsold                                                                                                    |   |
| Media Folders   Message x   Dentistry Create Com:   Publications Image:   Divisions Upload file Choose Files No file chosen   Maximum upload size: 100.00 MB   Image: Nursing/Publicationsold   Image: Image:                                                                                                    |   |
| Dentistry   Publications   Divisions   Upload file   Choose Files   No file chosen   Amaximum upload size:   10000 MB   images/Nursing/Publicationsold   Check All Items                                                                                                    |   |
| <ul> <li>Publications</li> <li>Divisions</li> <li>Upload file Choose Files No file chosen</li> <li>A Maximum upload size: 100.00 MB</li> <li>hs</li> <li>images/Nursing/Publicationsold</li> <li>Check All Items</li> </ul>                                                                                                    |   |
| Divisions Upload file Choose Files No file chosen   A Maximum upload size: 100.00 MB     hs   images/Nursing/Publicationsold   Check All Items                                                                                                    |   |
| A     Maximum upload size: 100.00 MB     Images/Nursing/Publicationsold     Images/Nursing/Publicationsold     Check All Items                                                                                                    |   |
| Image: hs     Image: hs       Image: hs     Image: hs       Image: hs     Image: hs       Image: hs     Image: hs                                                                                                    |   |
| Images/Nursing/Publicationsold       Inewseventsanno       Images/Nursing/Publicationsold                                                                                                    |   |
|                                                                                                    |   |
| Documents                                                                                                    |   |
| CDC                                                                                                    |   |
| Cdc_documents                                                                                                    |   |
| Nursing                                                                                                    |   |
| CA_Documents                                                                                                    |   |
|                                                                                                    |   |
| Womens Health  View Site   O Visitors D Administrator O Messages   = Log out Joomlal 3.8.3 = © 2018 Hawler Medical University                                                                                                    |   |
|                                                                                                    | - |

#### **Select the Files and Click on Open**

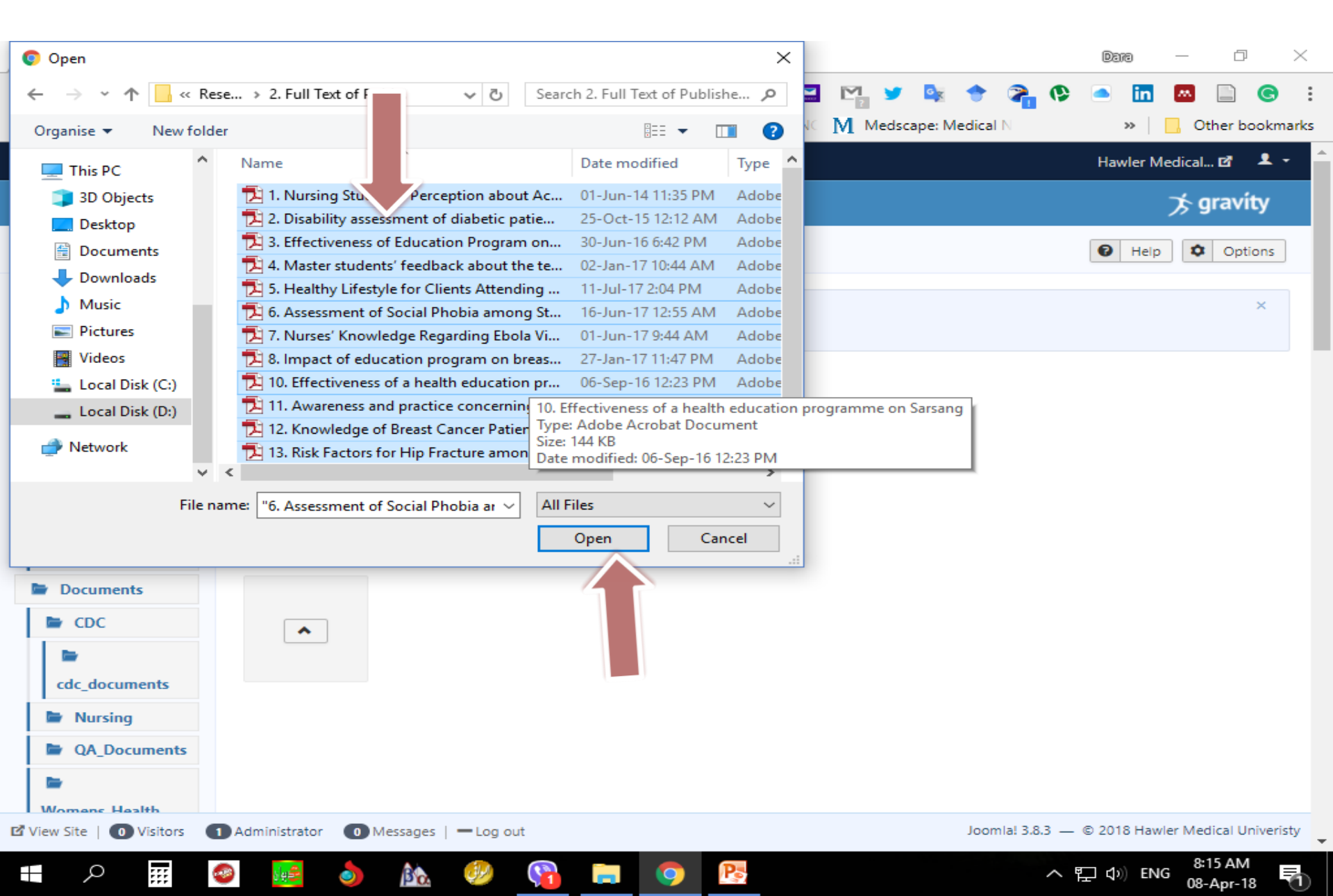

#### **Check Number of Files and Click on Start Upload**

| 🔀 Media - Hawler Medical 🗆 🗙                                                                               | Dana — 🗗 🗙                                       |
|----------------------------------------------------------------------------------------------------|--------------------------------------------------|
| ← → C 🏠 🖹 Secure   https://hmu.edu.krd/administrator/index.php?option Q ☆ 🔛 🎬 🌌 🔯                          | 🕈 🎥 🚱 🛋 🛅 🖉 🗧                                    |
| 🗰 Apps 🗅 Language-Learning S 📑 پرسیاره شهرعییه کان 🚰 qurankarim.info.se 🗧 Home - PubMed - NC M Medscape: M | edical N » Other bookmarks                       |
| 🐹 System - Users - Menus - Content - Components - Extensions - Help -                                      | Hawler Medical 🗗 💄 🝷 🂧                           |
| 🖾 Media                                                                                                    | 🏂 gravíty                                        |
| Opload         Image: Create New Folder         Image: X         Delete                                    | Help Options                                     |
| Message     Create Complete: /Nursin /licationsold                                                         | ×                                                |
| Dentistry                                                                                                  |                                                  |
| Publications                                                                                               |                                                  |
| Divisions Upload file Choose Files 14 files                                                                |                                                  |
| Maximum upload size: 100.00 MB                                                                             |                                                  |
| hs                                                                                                    |                                                  |
| newseventsanno                                                                                             |                                                  |
| Documents                                                                                                  |                                                  |
| E CDC                                                                                                    |                                                  |
|                                                                                                    |                                                  |
| cdc_documents                                                                                              |                                                  |
| Nursing                                                                                                    |                                                  |
| CA_Documents                                                                                               |                                                  |
|                                                                                                    |                                                  |
| Womens Health       I Administrator       I Administrator       I Administrator                            | Joomla! 3.8.3 — © 2018 Hawler Medical University |
|                                                                                                    | 8:17 AM                                          |

08-Apr-18

Po

#### **Uploaded Files**

| ✓ Media - Hawler Med ← → C △ ● S                  | fical × Secure   https://hmu.e                                                       | du.krd/administra                 | tor/index.php?opt                      | ion Q 🛧 📘         | 2 🗠 🎽 隆     | ې 😤 🕈                                 | Dara —                 | o ×            |
|---------------------------------------------------|--------------------------------------------------------------------------------------|-----------------------------------|----------------------------------------|-------------------|-------------|---------------------------------------|------------------------|----------------|
| 🗰 Apps 🕒 Language<br>🐹 System 🗸 Users             | رعییه کان 🗗 Learning S-<br>• Menus • Content •                                       | qur. 🗅 پرسیاره شه<br>- Components | ankarim.info.se 🔗<br>Extensions 🗸 Help | Home - PubMed - N | Medscape: M | ledical N                             | »   🛄 Oth              | er bookmarks   |
| Media                                             |                                                                                      |                                   |                                        |                   |             |                                       | א קר                   | ravíty         |
| 🗢 Upload                                          | Create New Folder                                                                    | X Delete                          |                                        |                   |             |                                       | <ul><li>Help</li></ul> | Options        |
| Media Folders                                     | <ul> <li>Thumbnail View</li> <li>images/Nursing/</li> <li>Check All Items</li> </ul> | /Publications                     |                                        |                   |             |                                       |                        |                |
| Publications     Divisions     QA     bs          |                                                                                      | 1 -Nursing                        | 10 -Effect                             | X                 | 12 -Knowle  |                                       | 14 «Core»P             | Х              |
| newseventsanno                                    | ×                                                                                    | ×                                 | ×                                      | ×                 | ×           | ×                                     | ;                      | ×              |
| CDC                                               | 2Disabil                                                                             | 3Effecti                          | 4Master                                | 5Healthy          | 6Assessm    | 7Nurses                               | 8Impact                |                |
| <ul> <li>Nursing</li> <li>QA_Documents</li> </ul> |                                                                                      |                                   |                                        |                   |             |                                       |                        |                |
| Womens Health                                     | Administrator                                                                        | Aessages 1 — Log ou               | t                                      |                   |             | loomia! 3.8.3 — @                     | 2018 Hawler Media      | cal Univeristy |
|                                                   |                                                                                      | 1 - 200 00                        |                                        |                   |             | ····································· | ここの Hannel Media       | 9 AM           |

#### **Content then Articles**

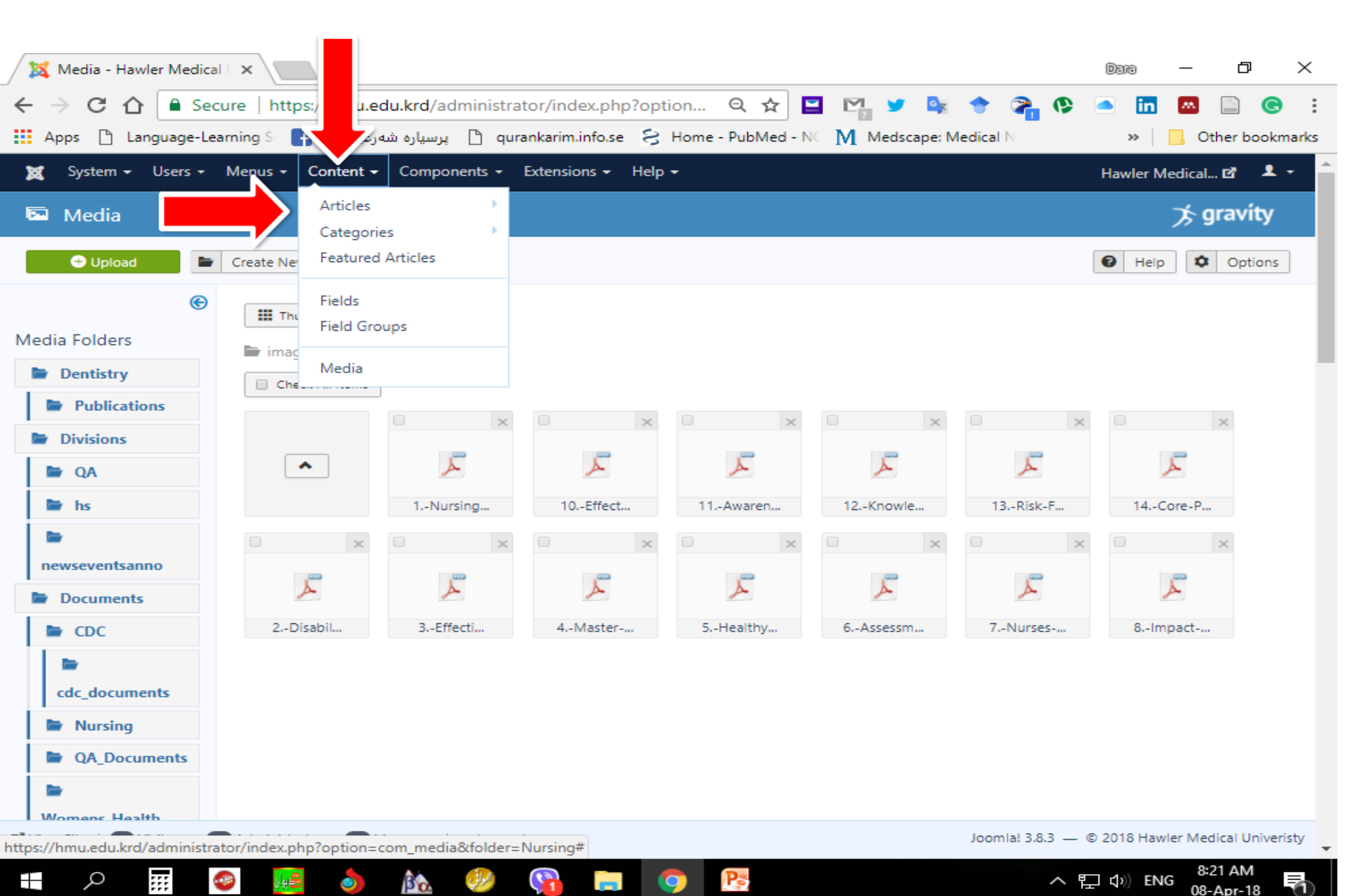

#### Search for a Specific Page you want to add Uploaded Files/ then click on the Name

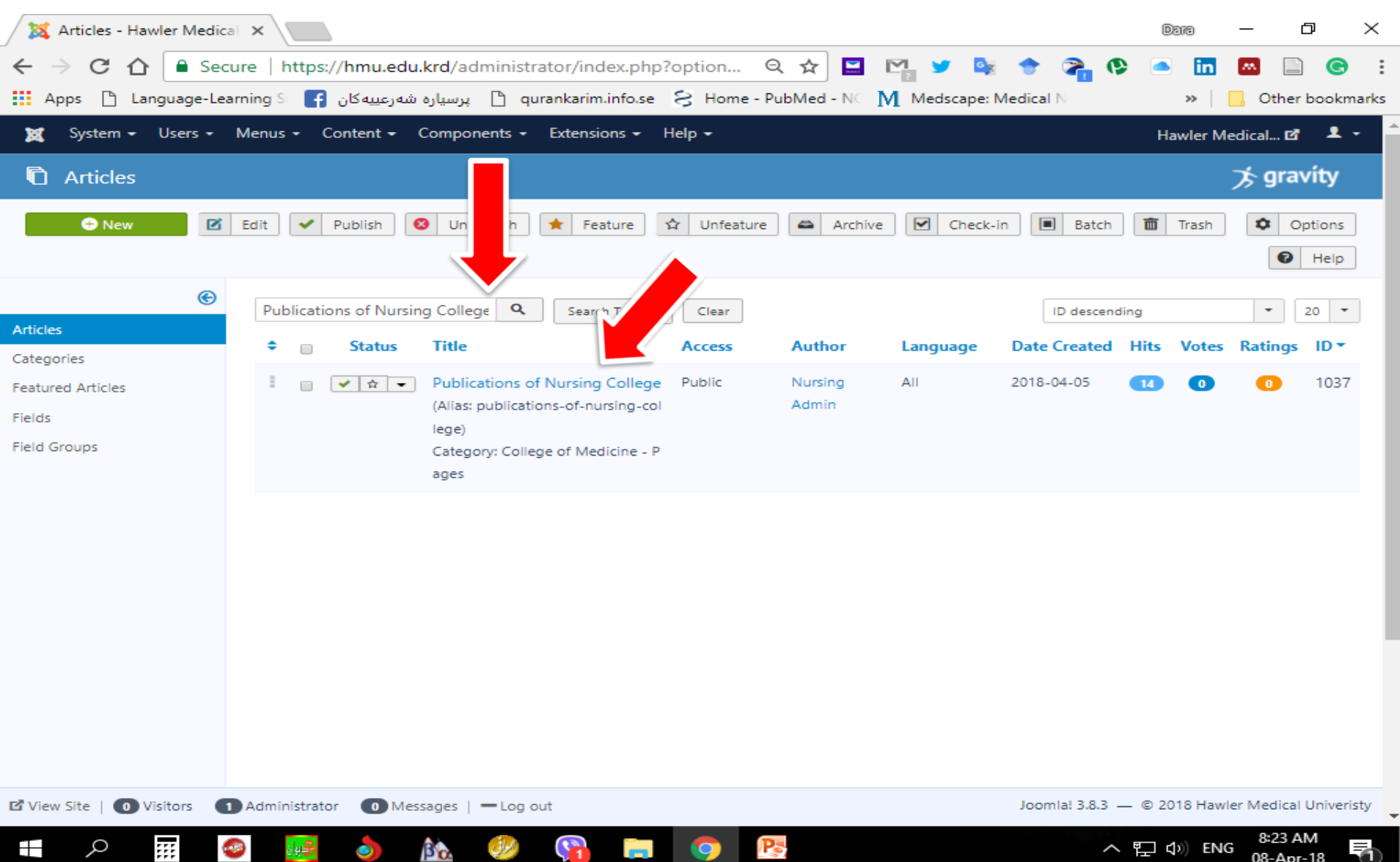

### **Click on SP Download**

| 🔀 Articles: Edit - Hawler Me 🗙                                                                                                    |                 | Dara               | - 0       | $\times$   |
|----------------------------------------------------------------------------------------------------|-----------------|--------------------|-----------|------------|
| 🗲 🔶 🖸 🔓 Secure   https://hmu.edu.krd/administrator/index.php?option 🍳 🖈 🔛 🎇 🍠 🔩                                                                                                    | e 💦 🔹           | in 🖉               | s 🗋 (     | <b>S</b> : |
| Apps 🗅 Language-Learning S 📑 پرسیاره شهرعییه کان 🛐 Medscape: Medi 🕄 Apps 🗋 درسیاره شهرعییه کان 🛐 🖌 Medscape: Medi                                                                                                    | cal N           | »   <mark> </mark> | Other boo | okmarks    |
| 🐹 System Users Menus Content Components Extensions Help                                                                                                    |                 | Hawler Medi        | ical 🗗 🧳  | 2. ÷       |
| 🖉 Articles: Edit                                                                                                    |                 | Ż                  | s gravity | /          |
| Save & Close Save & Close                                                                                                    |                 |                    | He        | lp         |
| Title *     Publications of Nursing College     Alias     publications-of-nursing-college                                                                                                    |                 |                    |           |            |
| Content Images and Links Options Publishing Configure Edit Screen Per ons                                                                                                    |                 |                    |           |            |
| Edit • Insert • View • Format • Table • Tools •                                                                                                    | Status          |                    |           |            |
| B I U S ≡ ≡ ≡ ≡ Formats • Paragraph • Verdana • 24pt : ≡ • ≡ • ■ • •                                                                                                    | Published       |                    | -         |            |
| $\mathscr{O} \ \mathscr{Q} \ \square \ \square \ \land \ \square \ \land \ \square \ \land \ \square \ \land \ \square \ \land \ \square \ \land \ \square \ \land \ \square \ \land \ \square \ \land \ \square \ \land \ \square \ \land \ \square \ \square$                                                                                                    | Category *      |                    |           |            |
| □ Module       Image: Menu       Image: Article       Image: Page Break       Image: Read More       Image: Spice Spice S | College of N    | Vedicine - Pages   | -         |            |
|                                                                                                    | Featured        |                    |           |            |
| Publications of the College of Nursing                                                                                                    | Yes             | No                 |           |            |
| Publications of the conege of Nursing                                                                                                    | Access          |                    |           |            |
|                                                                                                    | Public          |                    | -         | - 1        |
|                                                                                                    | Language        |                    |           |            |
|                                                                                                    | All             |                    | -         |            |
|                                                                                                    | Tags            |                    |           |            |
|                                                                                                    | Type or sele    | ct some options    |           |            |
|                                                                                                    | a m   a   2 0 2 | @ 2010 Haveler     | Madiant   |            |
| 2 view Site   0 visitors 1 Administrator 0 Messages   Log out Jo                                                                                                    | Jornia: 5.8.3 — | © 2016 Hawler      |           | -          |
| 🕂 A 🎹 🥝 🚂 👌 🏡 🤣 😭 🥅 🦳 🧿 陸                                                                                                    | ~ 5             | 🖵 🕼 ENG            | 08-Apr-18 | 5          |

08-Apr-18

#### Find the your Main Folder and Click on it

| 🔀 Articles: Edit - Hawler Me 🗙                                                                                                    |                                     |                  |                      |             |                   | Dara -        | - 0          | ×      |
|----------------------------------------------------------------------------------------------------|-------------------------------------|------------------|----------------------|-------------|-------------------|---------------|--------------|--------|
| ← → C ☆ 🔒 Secure                                                                                                    | https://hmu.edu.krd/administrator/i | index.php?optior | n Q 🛧 🔛              | M y 🔤       | ی 😭 🔹             | 🔺 🛅 🕻         | 3 🗋 🤇        | 9 :    |
| Apps 🗋 Language-Learning                                                                                                    | S 📑 پرسيارە شەرعىيەكان 🗎 S          | rim.info.se 😪 Ho | ome - PubMed - No    | Medscape: N | Vedical N         | »             | Other bool   | cmarks |
| 🕱 System Users Menus (                                                                                                    | Content Components Extensions Ho    | lelp             |                      |             |                   | Hawler Med    | ical 🗗 🙎     | Â      |
| 🖉 Articles: Edit                                                                                                    |                                     |                  |                      |             |                   | 7             | 🗧 gravíty    |        |
| 🗹 Save 🗸 Sav                                                                                                    | SP Download                         |                  |                      |             | ×                 |               | Help         | p      |
| Title * Publications of Nursing Co                                                                                                    | Folder                              |                  |                      | Ins         | ert Cancel        |               |              |        |
| Content Images and Links                                                                                                    |                                     |                  |                      |             |                   |               |              |        |
| Edit →       Insert →       View →       Form         B       I       U       S       Image: S       Image: S         Image: Image: S       Image: S       Image: S       Image: S       Image: S       Image: S         Image: S       Image: S | MedicalRes Medicine                 | Nursing.         | Pharmacy             | background  |                   | cine - Pages  | •            |        |
| Publica                                                                                                    | Image URL                           | im<br>1          | age Float<br>lot Set | •           |                   | No            |              |        |
|                                                                                                    | Image Description                   | Im               | age Title            |             |                   |               | •            |        |
|                                                                                                    | Caption                             | Ca               | ption Class          |             | -                 |               | •            |        |
|                                                                                                    |                                     |                  |                      |             | Close             |               |              |        |
|                                                                                                    |                                     |                  |                      |             | Type or select    | some options  |              |        |
|                                                                                                    |                                     |                  |                      |             | loomia! 3.8.3 — ( | e 2018 Hawler | Medical Univ | eristv |
| https://hmu.edu.krd/administrator/ind                                                                                                    | lex.php?option=com_s                |                  |                      |             | Soomar Sibis      | , 2010 Hamer  | 8.27 AM      |        |
|                                                                                                    | 🏥 🧿 🏤 💞 🙀                           |                  | Pa                   |             | ~ 팀               | ב ליי) ENG    | 08-Apr-18    | 1      |

#### **Open a Specific Folder that you created**

| 🔀 Articles: Edit - Hawler Me 🗙                                                                                      |                                  |                                   |                          | Dara             | _                | 0)            | ×   |
|----------------------------------------------------------------------------------------------------|----------------------------------|-----------------------------------|--------------------------|------------------|------------------|---------------|-----|
| $\leftrightarrow$ $\rightarrow$ C $\triangle$ Secure                                                                | https://hmu.edu.krd/administrato | or/index.php?option 🍳 🛧           | 🗕 🗠 🖌 🖌 🤌                | (¢) 🛋            | in 💌 [           | • •           | :   |
| Apps 🗋 Language-Learning                                                                                            | S 📑 پرسیاره شەرعییەکان 📔 S       | karim.info.se 🗧 Home - PubMed - N | IC M Medscape: Medical N | **               | 🕴 📙 Oth          | er bookmar    | rks |
| 🕱 System Users Menus (                                                                                              |                                  |                                   |                          | Hawl             | er Medical I     | 3 2           | Â   |
| 🖉 Articles: Edit                                                                                                    |                                  |                                   |                          |                  | ד∕ק פר           | avíty         |     |
| Save Sav                                                                                                    | SP Do Dad                        |                                   |                          | ×                | E                | Help          |     |
| Title * Publications of Nursing Co Content Images and Links                                                         | /Nursin + L                      | qL                                | Insert Cance             |                  |                  |               |     |
| Edit ▼     Insert ▼     View ▼     Form       B     I     U     S     E     E       Ø     Ø     I     E     A     ▼ | Publicatio 1College              | 1Erbil 11                         | 11659312_7               | 18               | -                |               |     |
| ⊕                                                                                                    | abeliante                        |                                   |                          |                  | Pages 👻          |               |     |
| Publica                                                                                                    | Image URL                        | Image Float<br>Not Set            | *                        |                  | No               |               |     |
|                                                                                                    | Image Description                | Image Title                       |                          |                  | •                |               | ľ   |
| -                                                                                                    | Caption                          | Caption Class                     |                          | -                | *                |               |     |
|                                                                                                    |                                  |                                   |                          | Close            |                  |               |     |
|                                                                                                    |                                  |                                   | Туре                     | or select some o | ptions           |               |     |
| https://hmu.edu.krd/administrator/ind                                                                               | lex.php?option=com_s             |                                   | Joomial 3.               | .8.3 — © 2018    | Hawler Medic     | al Univeristy | -   |
| 🕂 🔎 🏭 🧇                                                                                                    | 📻 👌 🏡 🤣 🛛                        | 👔 🧔 🦻                             |                          | へ 門 🕬            | ENG 8:28<br>08-A | AM<br>pr-18   | Ð   |

#### Select a File then click ok Insert

| X Articles: Edit - Hawler Me X                                                                                                    |                                            |                                        |                       |                              |                       |                 | Dara                                  | - 0                         | ×              |
|----------------------------------------------------------------------------------------------------|--------------------------------------------|----------------------------------------|-----------------------|------------------------------|-----------------------|-----------------|---------------------------------------|-----------------------------|----------------|
| ← → C ① ▲ Secure  <br>∴ Apps □ Language-Learning S                                                                                 | https://hmu.edu.krd/<br>سیارہ شہرعییہکان f | administrator/ii پرہ<br>پر 🗋 qurankari | im.info.se 🔗 H        | n 🍳 🛣 🔛<br>ome - PubMed - NC | M Medscape: M         | edical N        | • 🛄 »                                 | Other boo                   | s :<br>okmarks |
| 🐹 System Users Menus (                                                                                                    | Content Components                         | Extensions He                          | elp                   |                              |                       |                 | Hawler N                              | fedical 🗹 🚽                 | ۹              |
| 🥒 Articles: Edit                                                                                                    |                                            |                                        |                       |                              |                       |                 |                                       | א gravit                    | у              |
| Save Sav                                                                                                    | SP Download                                |                                        |                       |                              |                       | >               | <                                     | He                          | lp             |
| Title * Publications of Newsing Co                                                                                                 | Folder /Nursing/Publications               | ▼ Up                                   | ]                     |                              | Inse                  | rt Cancel       | <u></u>                               |                             |                |
| Content     Images and       Edit $\cdot$ Insert $\cdot$ View $\cdot$ B     I     U     S       S     I     I       View $\cdot$ I | <u>1Nursing</u><br><u>432.97 kB</u>        | 10Effect<br>144.04 kB                  | 11Awaren<br>109.75 kB | 12Knowle<br>289.75 kB        | 13Risk-F<br>385.27 kB |                 | H                                     | •                           |                |
| Module     Menu     Contac                                                                                                    | Ā                                          | لم                                     | Å                     | لحر                          | لحر                   | -               | cine - Pag                            | ges 💌                       |                |
| Publica                                                                                                    | Image URL images/Nursing/Publi             | cations/1N                             | In                    | nage Float<br>Not Set        | •                     |                 |                                       | No                          |                |
|                                                                                                    | Image Description                          |                                        | In                    | nage Title                   |                       |                 |                                       | •                           | Ľ              |
| -                                                                                                    | Caption                                    |                                        | C                     | aption Class                 |                       | Close           | -                                     | •                           |                |
|                                                                                                    |                                            |                                        |                       |                              |                       | Type or sele    | ect some optio                        | ns                          |                |
| 🗹 View Site   💿 Visitors 🕤 Admi                                                                                                    | inistrator 💿 Messages                      | s   — Log out                          |                       | P                            |                       | Joomla! 3.8.3 — | ・© 2018 Hav<br>に <b>(</b> ) <u>EN</u> | vler Medical Uni<br>8:30 AM | veristy        |

# A File will be appeared, you can repeat the steps from SP Download to add another Files

| X Articles: Edit - Hawler Me 🗙                                                                                         |                | Dara            | - 0        | ×        |
|----------------------------------------------------------------------------------------------------|----------------|-----------------|------------|----------|
| 🗧 🔶 🔁 🏠 🗎 Secure   https://hmu.edu.krd/administrator/index.php?option 🍳 🖈 🔛 🏹 🎽 🤹                                      | 🤹 🚱            | 🔺 🛅 🕻           | •          | e :      |
| 🔛 Apps 🗅 Language-Learning S 📑 پرسیاره شهرعییه کان 👌 qurankarim.info.se 🗧 Home - PubMed - N M Medscape: Medic          | al N           | » 🗌             | Other bo   | okmarks  |
| 🕱 System Users Menus Content Components Extensions Help                                                                |                | Hawler Medi     | ical 🗗     | ^ گ      |
| 🖉 Articles: Edit                                                                                                    |                | 2               | 🤆 gravít   | у        |
| Save & Close Save & Close Save & New Save as Copy Save as Copy                                                         |                |                 | <b>1</b>   | elp      |
| Title *     Publications of Nursing College     Alias     publications-of-nursing-college                              |                |                 |            |          |
| Content Images and Links Options Publishing Configure Edit Screen Pe                                                   |                |                 |            |          |
| Edit  Insert  View  Format  Table  Tools                                                                               | Status         |                 |            |          |
| B I U S I I I Formats → Paragraph → Verdana → 11pt II → II → II → II → II → II → II → II                               | Published      |                 | -          |          |
|                                                                                                    | Category *     |                 |            |          |
| □ Module       Image: Annual Contact       □ Article       Image: Break       Image: Read More       Image: Shortcodes | College of Me  | adicine - Pages | -          |          |
|                                                                                                    | Featured       |                 |            |          |
| Publications of the College columning                                                                                  | Yes            | No              |            |          |
| Publications of the College of Mursing                                                                                 | Access         |                 |            |          |
|                                                                                                    | Public         |                 | •          | - 1      |
| <u>1Nursing-Students-Perception-about-Academic-Debate-Subject.pdf</u>                                                  | Language       |                 |            |          |
|                                                                                                    | All            |                 | -          |          |
|                                                                                                    | Tags           |                 |            |          |
|                                                                                                    | Type or select | some options    |            |          |
|                                                                                                    | om/s/202 6     | 2018 Hawler     | Modical Un | iveritty |
| La view site   Up visitors TP Administrator Up Messages   - Log out Jo                                                 | 5.0.5 — C      | 2010 nawler     | 0-21 AM    | -        |
| - P 🗰 🥝 🔜 🧿 🏡 🥙 😘 🦳 🧿 陸                                                                                                | ~ 토            | コ 🕼 ENG         | 08-Apr-18  |          |

#### **Click on Save**

| 🔀 Articles: Edit - Hawler Me 🗙                                                                                                    |               | Dara            | - 0            | $\times$   |
|----------------------------------------------------------------------------------------------------|---------------|-----------------|----------------|------------|
| 🗲 🔶 🖸 🎦 Secure   https://hmu.edu.krd/administrator/index.php?option 🍳 🛧 🔛 🜇 🎽 🗟                                                                                                    | e 💦 📀         | in 🗠            | <b>•</b>       | <b>G</b> : |
| 🖬 Apps 🛛 Language-Learning S 📑 برسیاره شهرعییهکان 🖿 qurankarim.info.se 🗦 Home - PubMed - N M Medscape: Medi                                                                                                    | cal N         | »               | ] Other boo    | okmarks    |
| 🕱 S Users Menus Content Components Extensions Help                                                                                                    |               | Hawler Me       | dical 🗹 💡      | ÷ ^        |
| S: Edit                                                                                                    |               |                 | 🏷 gravít       | у          |
| ✓     Save & Close     +     Save & New     □     Save as Copy     Image: Close                                                                                                    |               |                 | P He           | 2lp        |
| Title *     Publications of Nursing College     Alias     publications-of-nursing-college                                                                                                    |               |                 |                |            |
| Content Images and Links Options Publishing Configure Edit Screen Permissions                                                                                                    |               |                 |                |            |
| Edit - Insert - View - Format - Table - Tools -                                                                                                    | Status        |                 |                |            |
| B I U S ■ = = = Formats Paragraph · Verdana · 11pt · H ⊞ · E · E · E · E · ·                                                                                                    | Published     |                 | -              |            |
|                                                                                                    | Category *    |                 |                |            |
| Image: Contract       Image: Auto attachment       Image: Cattachment       Image: C | College of N  | Vedicine - Page | 5 *            |            |
|                                                                                                    | Featured      |                 |                |            |
| Publications of the College of Nursing                                                                                                    | Yes           | N               | lo             |            |
| Publications of the College of Nursing                                                                                                    | Access        |                 |                |            |
|                                                                                                    | Public        |                 | -              | - 1        |
| 1Nursing-Students-Perception-about-Academic-Debate-Subject.pdf                                                                                                    | Language      |                 |                |            |
| <u>2Disability-assessment-of-diabetic-patients-in-Erbil-city-Online.pdf</u>                                                                                                    | All           |                 | -              |            |
| 3Effectiveness-of-Education-Program-on-Diabetic-Patients-Knowledge-and-Practice-regarding-Self-<br>Administration.pdf                                                                                                    | Tags          |                 |                |            |
|                                                                                                    | Type or selec | ct some options |                |            |
|                                                                                                    | omla! 3.8.3 — | © 2018 Hawle    | er Medical Uni | veristy    |
|                                                                                                    |               |                 | 8:35 AM        |            |
| P 🗰 🥯 📴 🧿 🎊 💖 🚰 듥 😏 🎼                                                                                                    | ~ "           | ニロッシ ENG        | 08-Apr-18      |            |

# Go to the Specific Page

| Articles: Edit - Hawler Me | × 🔔 c                    | ollege of Nursing - Hav 🗙 Dans - 🗗 🗙                                                                                                    |
|----------------------------|--------------------------|----------------------------------------------------------------------------------------------------|
| ← → C ☆ ● Secur            | re   https:/<br>ning S 🛃 | /hmu.edu.krd/colleges/college-of-nursing Q 🕶 ★ 🔛 🌇 🎽 🍬 📌 🍞 🚱 🖲 🛅 🔤 📄 🙆 :<br>پرسیارہ شہرعییہ کان 🗋 qurankarim.info.se 🗧 Home - PubMed - NC M Medscape: Medical N 🛛 🔹 🕨 🔍 |
| in 🕊                       |                          | Moodle : CPD : Email : Login Q search                                                                                                    |
| HEVELER MEDICAL LINUERSITY |                          | Home Colleges Divisions About Staff Directory Alumni Announcements, News & Events                                                                                       |
| College of Nursi           | ing                      | First Aid Workshop                                                                                                    |
| Home                       |                          |                                                                                                    |
| About Us                   |                          |                                                                                                    |
| Departments                | D                        |                                                                                                    |
| College Divisions          |                          |                                                                                                    |
| News                       |                          |                                                                                                    |
| Academic Activities        |                          |                                                                                                    |
| Erbil Journal NM           |                          | First Aid workshops (round four) was done in the                                                                                                    |
| Publications               |                          | Lebanese French University in 4th, 7th, 10th of January                                                                                                    |
| Library                    |                          | 2018 for teachers and students. It was done by Dara Al-                                                                                                    |
| Laboratory                 | U U                      | Banna, Yousuf Bakir, and Sadiq Sadr. More detail                                                                                                    |
| Alumni                     |                          | THE A A A A A MALENA AND A A A A A A A A A A A A A A A A A                                                                                                    |
|                            |                          |                                                                                                    |

Pa

https://hmu.edu.krd/publications-c-of-n

:::

Q

Ba

#### **Open and View**

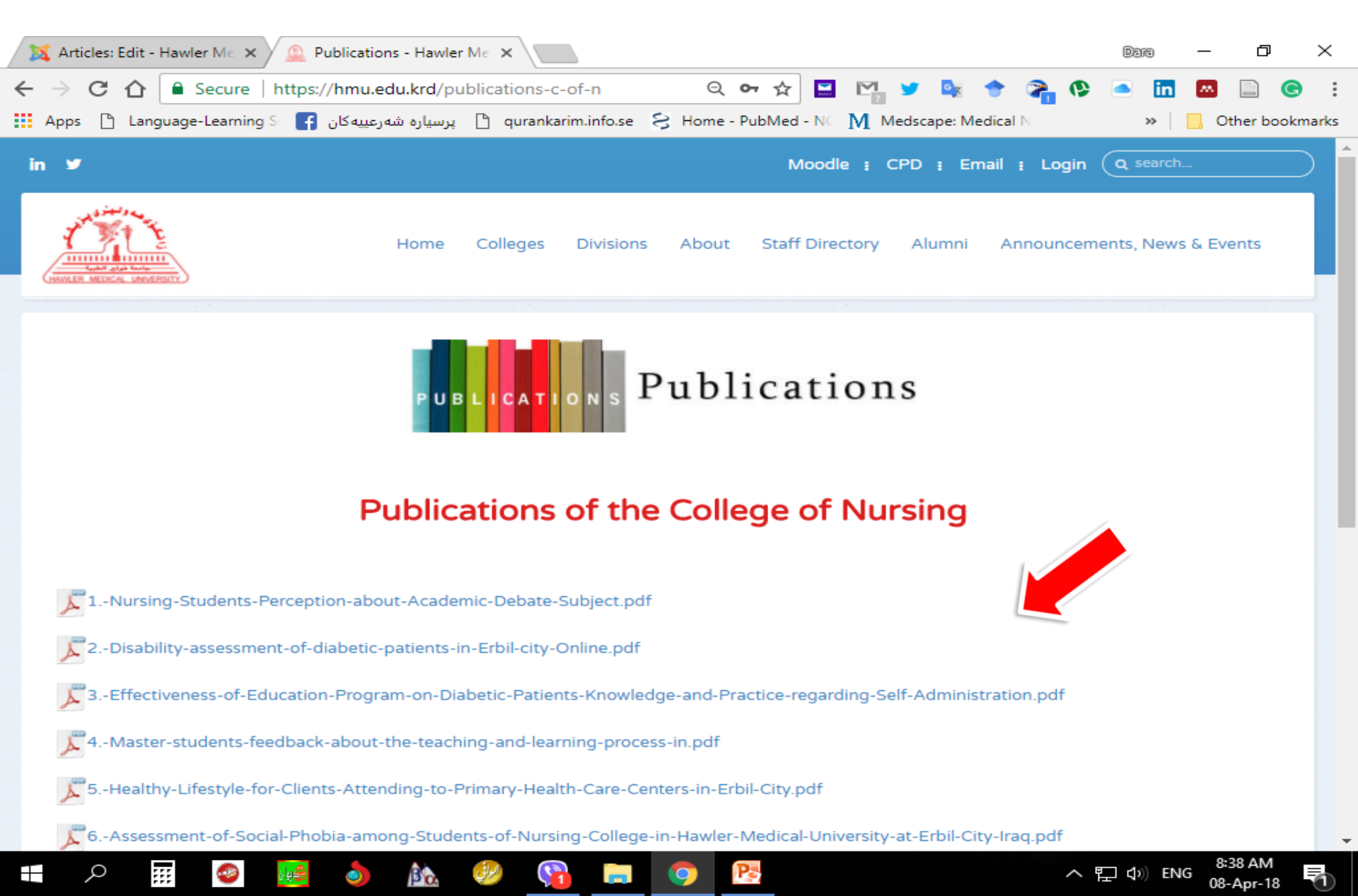

### **Check it for Downloading**

| 💢 Articles: Edit - Hawler Me 🗙 | 2Disability-assessment- ×                                                                                 |                                                                                                    | Dara        | - 0 ×           |
|--------------------------------|----------------------------------------------------------------------------------------------------|----------------------------------------------------------------------------------------------------|-------------|-----------------|
| ← → C ☆ Secure                 | https://hmu.edu.krd/images/Nursing/Publicatio                                                             | ns/2Disa 🛧 🔛 🌇 🎽 隆 😭 🦚                                                                             | ا 🖬 🗠 ۹     | 🔤 📆 💽 🗄         |
| Apps 🗋 Language-Learning       | S 🗗 پرسیاره شهرعییهکان 🖿 S                                                                                | 3 Home - PubMed - NC M Medscape: Medical N                                                         | »           | Other bookmarks |
| 2Disability-assessment-of-     | diabetic-patients-in-Erbil-city-Online.pdf 1                                                              | / 8                                                                                                | ¢ :         | • ē             |
|                                |                                                                                                    |                                                                                                    |             |                 |
|                                |                                                                                                    |                                                                                                    |             | <b>^</b>        |
|                                |                                                                                                    |                                                                                                    |             |                 |
|                                | Disability assessment of diabetic patients<br>http://dx.doi.org/10.                                       | Zanco J. Med. Sci., Vol. 19, No. (1), 2015<br>15218/zjms.2015.0010                                 |             |                 |
|                                | Disability assessment of d                                                                                | iabetic patients in Erbil city                                                                     |             |                 |
|                                |                                                                                                    |                                                                                                    |             |                 |
|                                | Received: 6/4/2014                                                                                        | Accepted: 2/6/2014                                                                                 |             |                 |
|                                | Dara Abdulla Al-Banna *                                                                                   | Saadia Ahmed Khuder *                                                                              |             |                 |
|                                | Abs                                                                                                    | stract                                                                                             |             |                 |
|                                | Background and objective: The disabling<br>which can result in the high prevalence of lo                  | effects of diabetes mellitus are multi-factorial,<br>ong term complications. The aim of this study |             |                 |
|                                | was to assess disability levels of diabetic pati<br>Methods: A quantitative design descriptive            | ents.<br>study was conducted in Leila Oasim Center                                                 |             |                 |
|                                | in Erbil City in the Kurdistan Region of I                                                                | raq from February 2012 to February 2013.                                                           |             |                 |
|                                | selected. A questionnaire was designed an                                                                 | d divided into three parts: sociodemographic                                                       |             |                 |
|                                | data, clinical data, and the standardized<br>Organization for disability assessment.                      | questionnaire developed by World Health                                                            |             |                 |
|                                | <b>Results:</b> The highest percentage (57%) of disability, while 23% had a mild level of disability.     | f diabetic patients had a moderate level of<br>bility. Severe level of disability was present in   |             |                 |
|                                | 20% of sample. No one had not disability or e                                                             | extreme level of disability.                                                                       |             |                 |
|                                | <b>Conclusion:</b> More than half of diabetic patien<br><b>Keywords:</b> Disability, Assessment, Diabetic | nts were in the moderate level of disability.<br>patients.                                         |             |                 |
|                                | Introduction                                                                                              | 2 diabetes mellitus at an increasingly                                                             |             | —               |
|                                | Diabetes Mellitus (DM) is one of the main threats to the human health in the 21 <sup>st</sup>             | young age. This is due to increasingly<br>sedentary lifestyles, higher life expectancy             |             |                 |
|                                | century. It is the fourth to fifth leading                                                                | and obesity.4 In 2003, the five countries                                                          |             | 8:40 AM         |
|                                | 🌉 🧿 🏡 💞 🍋 📄                                                                                               | 🧿 📴 🔿                                                                                              | 、 睅 � ) ENG | 08-Apr-18       |

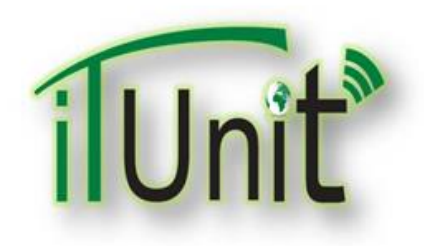

**Hawler Medical University** 

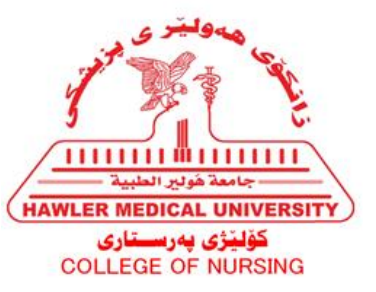

#### **Division of Information Systems and Statistics**

#### **A Presentation about**

# Saving & Attaching file to an Article Page

#### Dara Abdulla Al-Banna